## リスト画面から画像を選択する

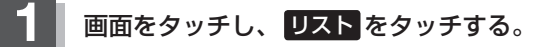

:フォルダリストが表示されます。

※SDカードのフォルダリストはフォルダの更新日が 古い順に表示されます。(ROOTフォルダは除きま す。)

## (例)画像再生画面

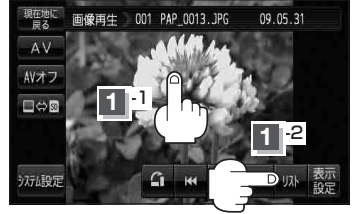

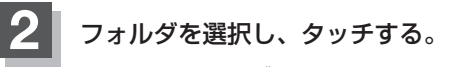

:選択したフォルダ内の画像リストが表示されます。 ※画像リストは画像ファイルの更新日が古い順に 表示されます。

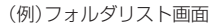

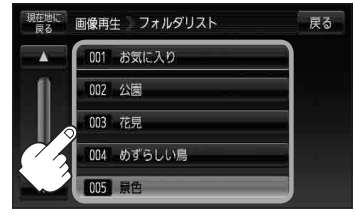

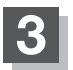

表示したいファイル(画像)を選択しタッチする。

:選択したファイル(画像)が表示されます。

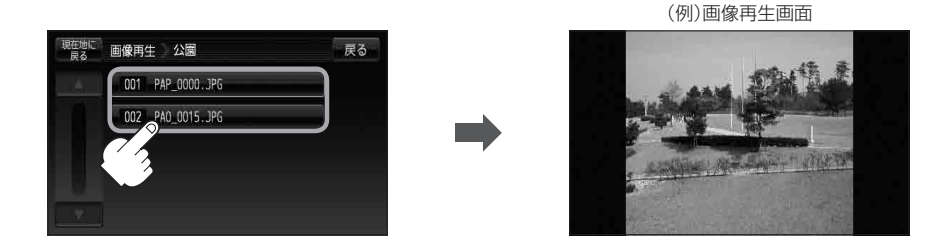

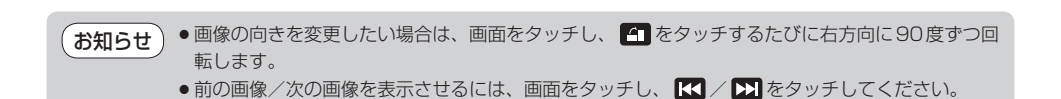